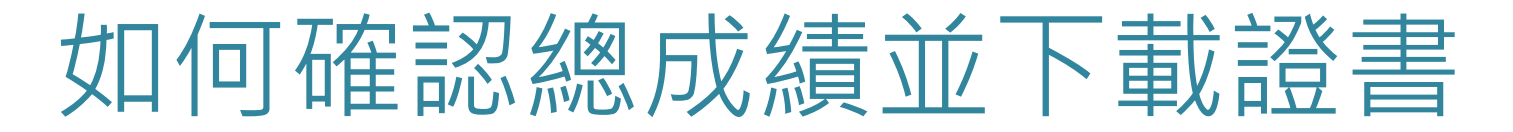

課程結束後,您可以進入課程點選左邊工具列「學習管理」=>「成績檢視」觀看您的總成績

| × 🛃                                                        |                    | 您以ewant學生登入 from ewant 育網開放教育平臺 | State of the state of the state of the |
|------------------------------------------------------------|--------------------|---------------------------------|----------------------------------------------------------------------------------------------------|
| <ul><li>▶ 統計方法與資料分析</li><li>■ 課程資訊</li></ul>               | 統計方法與資料分析          | - 學生成績分析圖                       |                                                                                                    |
| <ul> <li>♀ 內容管理</li> <li>☞ 學習管理</li> <li>▲ 成島檢視</li> </ul> | 範圍: 10 ≑<br>       |                                 |                                                                                                    |
| -                                                          | 2011年 9月1日のパリテロから。 |                                 | 人數                                                                                                    |
|                                                            | 100                |                                 | 0                                                                                                    |
|                                                            | 90-99              |                                 | 0                                                                                                    |

2. 如尚未到達課程團隊設定的成績公佈日,則僅顯示日期

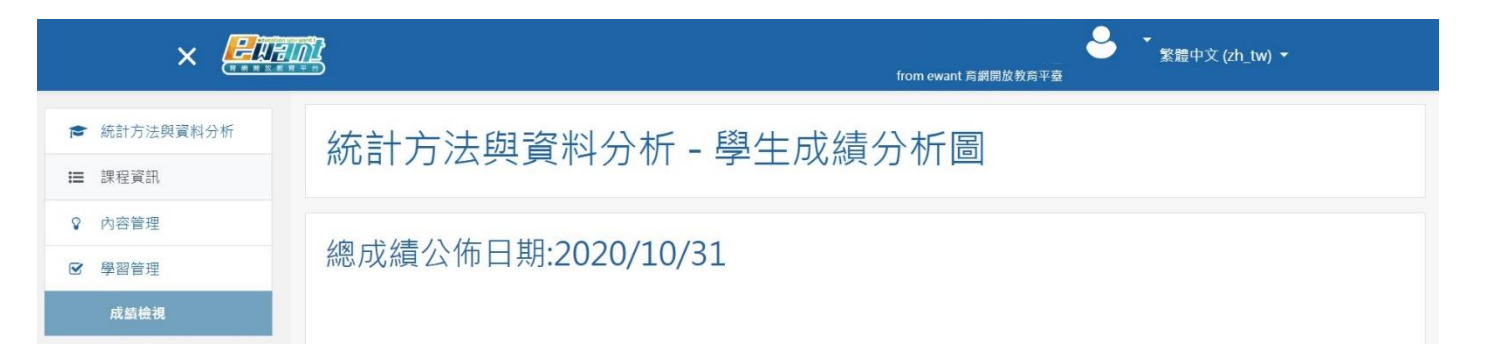

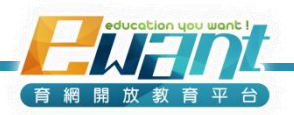

## 如何確認總成績並下載證書

- 課程結束後,您也可以在右上角小白人「成績」觀看您 的總成績
- 2. 若達及格標準,且到達證書開放下載日期,即可點選
  - 「證書下載」下載修課通過證明。

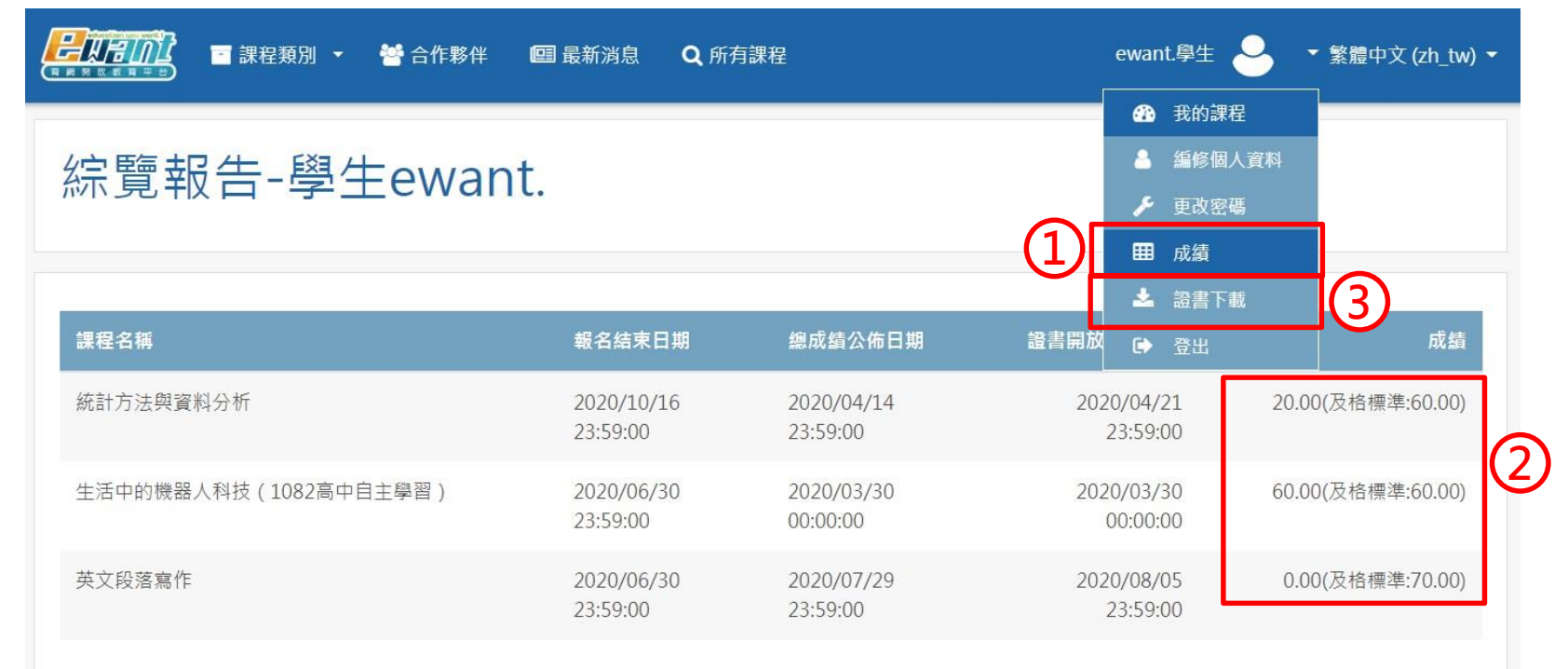

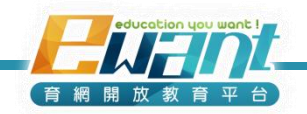